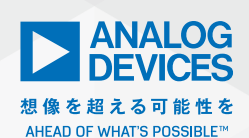

# Analog Dialogue

# LTspice で状態基準保全システムの 振動データを解析

著者: Simon Bramble、スタッフ・フィールド・アプリケーション・エンジニア

#### 概要

状態基準保全(Condition-Based Monitoring。以下、CB M)システムとは、産業用機械で発生する振動などを監 視し、早期に異常を警告するためのものです。本稿で は、CBMシステムによりモータの振動データを取得した ケースを想定し、LTspice<sup>®</sup>によってそのデータの周波数 解析を実施する方法を説明します。その前段階の処理とし て、Microsoft Excel<sup>®</sup>のスプレッドシートに保存されたX/Y /Z平面のデータのフォーマットを変更する方法を紹介しま す。この変更を実施することで、LTspiceによりフーリエ変 換を実行し、振動データの高調波成分をプロットすることが 可能になります。

#### はじめに

デジタル技術の進歩は、減速の気配を見せていません。その成果 は、私たちの生活のあらゆる領域に浸透しています。現在では、 インテリジェンスな機能を備える機械なども続々と生み出され ていますが、それらによって実現される世界は、オーウェル風の ディストピアとはかけ離れたものとなっています。自動化された フィードバック・ループによって、保守にかかる時間を短縮でき るようになったことから、FA (Factory Automation)の分野に は、より大きな効率改善がもたらされています。

インダストリ4.0について語られる際には、ビッグ・データによっ て多大なメリットが現場にもたらされるというコンセプトが示さ れます。センサーが付加された機械は、自身の性能を監視し、機 械同士で相互に通信を行い、全体の作業量を共有します。また、 同じ建屋内にあるのか、別の大陸に存在するのかにかかわらず、 機械からは管理部門に対して重要な診断情報が提供されます。 アナログ・デバイセズの製品を少し調べてみてください。そうす れば、次のようなことがわかるはずです。すなわち、当社はIIoT (Industrial Internet of Things) 向けに実に多彩なソリューショ ンを提供しているということです。特に、センサーからクラウド までを網羅し、堅牢性と性能に優れるシグナル・チェーン製品の 提供に重点を置いていることをご理解いただけるでしょう。

当社が注目している産業用オートメーション技術の1つがCBM です。CBMシステムを利用することにより、機械に付加したロー カルのセンサーで厳重に監視を行い、動作特性を注意深く校正す るといったことを実現できます。本来の状態から逸脱した信号が 得られた場合には、機械が保守を必要としていることがわかりま す。したがって、機械にCBMシステムを適用すれば、定期的な スケジュールに基づくのではなく、本当に必要なタイミングで保 守を実施することが可能になります。

モータが健全な状態にあるか否かを判断するための優れた方法 があります。それは、振動のシグネチャ(特徴)について調べ ることです。例えば、アナログ・デバイセズのMEMS(Micro Electro Mechanical Systems)センサーを利用して、モータの 振動のシグネチャを継続的に監視します。そのシグネチャを正常 な状態のシグネチャと比較することにより、モータの健全性を把 握することできます。実際、モータに異常が発生すると、その異 常の内容に応じて特徴的な高調波が観測されます。振動パターン の高調波成分を調べることによって、軸受(ベアリング)、内輪、 外輪、更にはギアボックスの歯などに生じた異常を検出すること が可能になります。

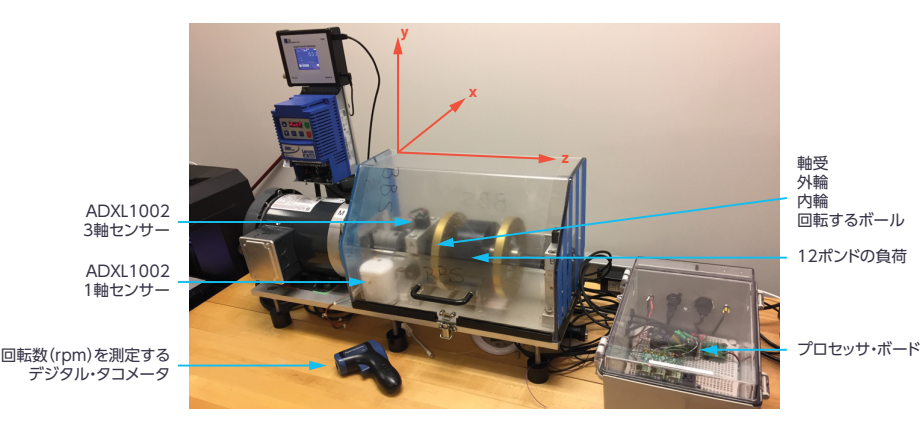

図1. 振動データを取得するための実験用システム。 左右、垂直、前後の方向の振動を測定するX/Y/Zチャンネルを備えています。

#### LTspice による振動データの解析

本稿では、LTspiceにより、振動データのフーリエ解析を行う方 法を説明します。それに向けて、現実の振動データを生成するた めの実験用システムを構築しました。図1に示すように、モータ にMEMS加速度センサー「ADXL1002」を3個接続し、X/Y/Z 方向(それぞれ左右、垂直、前後の方向)の振動を測定しました。

振動データは、500kSPSのサンプリング・レートで取得しました。 得られたデータはダウンロードし、Excelのスプレッドシートに 保存しました。スプレッドシートにおいて、1秒分の振動データ は3列、各50万行にわたります。図2に、X/Y/Z方向のデータ の例を示しました。

|    | A     | В       | С     |
|----|-------|---------|-------|
| 1  | 35403 | 34899   | 35171 |
| 2  | 35411 | 34900   | 35180 |
| 3  | 35403 | 34910   | 35184 |
| 4  | 35404 | 34912   | 35181 |
| 5  | 35412 | 34921   | 35185 |
| 6  | 35404 | 34913   | 35174 |
| 7  | 35401 | 34915   | 35177 |
| 8  | 35388 | 34917   | 35181 |
| 9  | 35399 | 34927   | 35181 |
| 10 | 35399 | 34924   | 35178 |
|    | 25225 | - + - + |       |

図 2. X/Y/Z方向のデータ

このデータの高調波成分を調べることにより、モータの健全性を 把握することができます。フーリエ解析とは、時間軸の波形デー タからその構成要素となる周波数成分を抽出する演算処理のこと です。最も基本的なサイン波のスペクトル成分は、基本波と呼ば れる1つの周波数信号のみで構成されます。何らかの事情でサイ ン波に歪みが生じると、基本波以外の周波数成分が現れます。 モータの振動パターンの周波数成分を解析することにより、その 健全性を正確に診断することができます。

フーリエ解析を実行するためには、ハードウェアとソフトウェア が必要です。ただ、フーリエ解析機能を備える計測装置などを購 入すると、大きなコストが発生します。そこで、ここでは基本的 に無償でフーリエ解析を実行できる方法を示します。

LTspiceは無償の回路シミュレータですが、実に多彩な機能を備 えています。そのうちの1つがフーリエ解析機能です。同機能を 使用すれば、CBMシステムが備えるMEMSセンサーで取得した 振動データなど、あらゆる信号の周波数成分をプロットすること ができます。

LTspiceのフーリエ解析機能を使用するには、図3のような フォーマットのデータを用意する必要があります。つまり、タイ ムスタンプと振動データ(電圧値)のペアが縦に並んでいるデー タを用意しなければなりません。

| 1 | A     | В      |
|---|-------|--------|
| 1 | time1 | value1 |
| 2 | time2 | value2 |
| 3 | time3 | value3 |
| 4 |       |        |
| 5 |       |        |
| 6 |       |        |
| 7 |       |        |
| 8 |       |        |

図3. タイムスタンプと電圧値のペア

Excelでは、簡単にこのフォーマットのデータを作成することができます。そのための手順を以下に示します。

まず、図2のデータの各列を、図4に示すように、X、Y、Zという名前の3つのワークシートに分割します。

| 11 | 35396 |       |
|----|-------|-------|
| 12 | 35405 |       |
| 13 | 35391 |       |
| 14 | 35406 |       |
| 15 | 35407 |       |
| 16 | 35409 |       |
| 17 | 35418 |       |
| 18 | 35406 |       |
| 19 | 35422 |       |
| 20 | 35423 |       |
| 21 | 35430 |       |
| 4  | > X   | Y Z + |

図4. X/Y/Zのデータを3つのワークシートに分割

続いて、各データの左側に列を挿入します。この列には、各デー タに対応するタイムスタンプを記述します。1秒間で50万サンプ ルのデータが得られたということは、各データは2マイクロ秒間 隔で取得されたということを意味します。そこで、新しく作った 列の最初のセルに、「2E-6」と入力します。これは、2マイクロ 秒間隔のタイムスタンプの最初の値です。

タイムスタンプの列の残りの値を生成するには、Seriesコマン ドを使用します。Excelの検索ボックスに「series」と入力する と、図5に示すメニューが表示されます。ここで「Fill Series or Pattern」を選び、ドロップダウン・メニューから「Series…」を 選択します。

| EB Ir |
|-------|
| 28.0  |
|       |
|       |
| 0     |
| _     |
|       |
| P     |
|       |
|       |

図 5. Series コマンドの選択方法

すると、図6に示すダイアログ・ボックスが表示されます。この とき、「Columns」と「Linear」が選択されているはずです。そ こで「Step value」の値として「2E-6」、「Stop value」の値と して「1」を入力します。

| Series                                   |                     | ? ×       |  |
|------------------------------------------|---------------------|-----------|--|
| Series in                                | Туре                | Date unit |  |
| O <u>R</u> ows                           | Linear              | Day       |  |
| <u> ○</u> <u> C</u> olumns               | O Growth            | O Weekday |  |
|                                          | O Date              | O Month   |  |
|                                          | ◯ Auto <u>F</u> ill | O Year    |  |
| <b>I</b> rend<br><u>S</u> tep value: 2E- | 6 Stop va           | alue: 1   |  |
|                                          | OK                  | Cancel    |  |

図6. セルの値を一定のステップで増加させるための設定

ここで「OK」をクリックすると、タイムスタンプの列に2マイク ロ秒から1秒まで、2マイクロ秒ステップの値が挿入されます。 図7に示すように、LTspiceで処理できるフォーマットへの変更 を実現できました。なお、最初の数個の値を入力し、最後のセル までカーソルをドラッグする方法でも同じことが行えます。ただ、 この例のようにデータが50万行にも達する場合には、ドラッグ の操作が面倒になるので、本稿で紹介した方法を使う方が便利で しょう。

| 1  | А        | В     | С |
|----|----------|-------|---|
| 1  | 2.00E-06 | 35403 |   |
| 2  | 4.00E-06 | 35411 |   |
| З  | 6.00E-06 | 35403 |   |
| 4  | 8.00E-06 | 35404 |   |
| 5  | 1.00E-05 | 35412 |   |
| 6  | 1.20E-05 | 35404 |   |
| 7  | 1.40E-05 | 35401 |   |
| 8  | 1.60E-05 | 35388 |   |
| 9  | 1.80E-05 | 35399 |   |
| 10 | 2.00E-05 | 35399 |   |
| 11 | 2.20E-05 | 35396 |   |
| 12 | 2.40E-05 | 35405 |   |
| 13 | 2.60E-05 | 35391 |   |
| 14 | 2.80E-05 | 35406 |   |
| 15 | 3.00E-05 | 35407 |   |
| 16 | 3.20E-05 | 35409 |   |
| 17 | 3.40E-05 | 35418 |   |
| 18 | 3.60E-05 | 35406 |   |
| 19 | 3.80E-05 | 35422 |   |
| 20 | 4.00E-05 | 35423 |   |

図7. タイムスタンプとデータのペア

なお、データセットが大きく、サンプルの間隔が小さい場合、 Excelによってタイムスタンプの小数点以下の値が不適切な桁数 で丸められてしまうことがあります。そのような場合には最初 の列をハイライトし、図8に示すように「Format」→「Format Cells」を選択します。続いて、図9のようにして小数点以下の適 切な桁数を選択します。

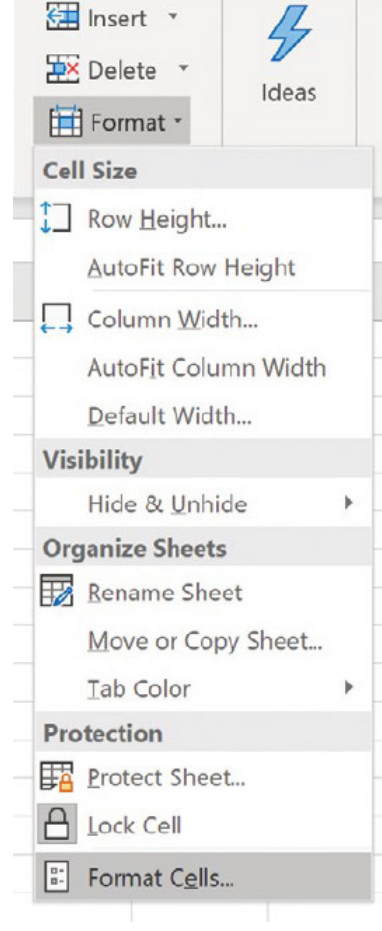

図8. [Format Cells」の選択。 桁数を適切な値にするための操作です。

| Number                                   | Alignment | Font              | Border | Fill | P |
|------------------------------------------|-----------|-------------------|--------|------|---|
| Category:                                |           |                   |        |      |   |
| General                                  | ~         | Samp              | le     |      |   |
| Number<br>Currency<br>Accounting<br>Date |           | 9.999             | 76E-01 |      |   |
|                                          |           | Decimal places: 5 |        |      |   |
|                                          |           |                   |        |      |   |
| Time                                     |           |                   |        |      |   |
| Percentag                                | je        |                   |        |      |   |
| Fraction                                 |           |                   |        |      |   |
| Scientific                               |           |                   |        |      |   |
| Text                                     |           |                   |        |      |   |
| Special                                  |           |                   |        |      |   |
| Custom                                   |           |                   |        |      |   |
|                                          |           |                   |        |      |   |

ここまでの作業を終えたら、タイムスタンプとデータの列の値を まとめてコピーし、「メモ帳」などのテキスト・エディタを開いて テキスト・ファイルにペースト/保存します(図10)。

### Vibration x fault\_10Hz.txt - Notepad

| File Edit Format | View | Help  |
|------------------|------|-------|
| 2.00000E-06      |      | 35403 |
| 4.00000E-06      |      | 35411 |
| 6.00000E-06      |      | 35403 |
| 8.00000E-06      |      | 35404 |
| 1.00000E-05      |      | 35412 |
| 1.20000E-05      |      | 35404 |
| 1.40000E-05      |      | 35401 |
| 1.60000E-05      |      | 35388 |
| 1.80000E-05      |      | 35399 |
| 2.00000E-05      |      | 35399 |
| 2.20000E-05      |      | 35396 |
| 2.40000E-05      |      | 35405 |
| 2.60000E-05      |      | 35391 |
| 2.80000E-05      |      | 35406 |
| 3.00000E-05      |      | 35407 |
| 3.20000E-05      |      | 35409 |
| 3.40000E-05      |      | 35418 |
| 3.60000E-05      |      | 35406 |
| 3.80000E-05      |      | 35422 |
| 4.00000E-05      |      | 35423 |
| 4.20000E-05      |      | 35430 |
| 4.40000E-05      |      | 35439 |
| 4.60000E-05      |      | 35436 |
| 4.80000E-05      |      | 35438 |
| E 00000E 0E      |      | 25420 |

図10. タイムスタンプと振動のデータを 保存したテキスト・ファイル

この例の場合、3つのテキスト・ファイルを作成することになり ます。すなわち、CBMシステムのX/Y/Z軸の振動データを用意 するということです。以上で、LTspiceに直接データを読み込め るようになりました。 続いて、LTspice上で図11に示す回路図を作成します。作成する のは、正常な場合と異常が生じている場合のX/Y/Z軸のデータ に対応する6つの電圧源です。それにより、モータに異常がない 場合と異常がある場合のデータに対してフーリエ解析を実行し、 両者の結果を比較することができます。特に、2つの状態に対応 するプロットを重ねて表示することができるので、両者の差を簡 単に確認することが可能です。

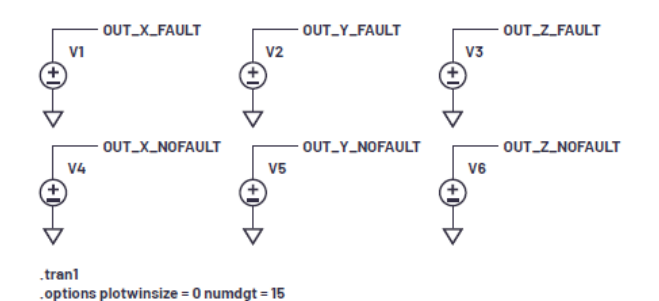

図 11. LTspice 上で作成した回路図。異常がある場合と異常がない場合に 対応する振動データを基に電圧出力を生成します。

この回路のシミュレーションでは、以下に示すLTspiceのコマン ドを実行します。

#### .options plotwinsize=0 numdgt=15

それにより、LTspiceが備えるデフォルトの圧縮機能が無効になります。その方が、より明確な結果が得られることがあります。 このコマンドを適用しない方がシミュレーションにかかる時間は 短くなります。但し、シミュレーションの精度が低下する可能性 があるということです。

回路図が完成したら、各電圧源を右クリックして「Advanced」 ボタンを選択します。続いて、図12に示すように「PWL FILE」 を選択し、振動データを保存した適切なテキスト・ファイルの名 前を入力します。それにより、時間と電圧値のペアに基づくPWL 電圧源として、6つの電圧源を動作させることができます。なお、 各テキスト・ファイルをLTspiceのファイルと同じディレクトリ に保存しておくと、作業が簡素化されます。

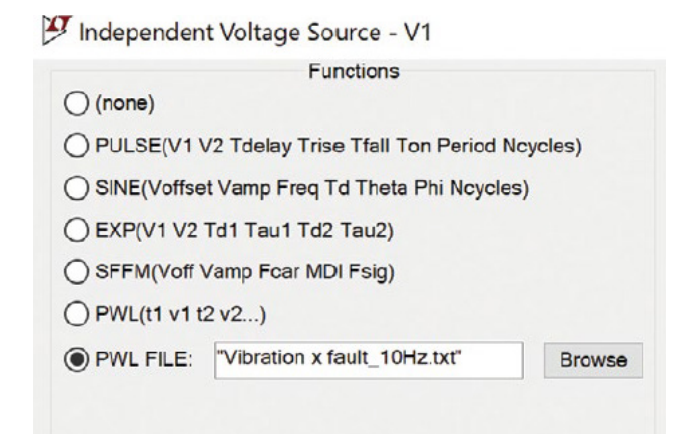

図 12. PWL 電圧源で使用するファイルの指定

次のコマンドによって、トランジェント解析が実行されます。

.tran 1

ここまでの作業により、元の実験と同じ1秒間を対象としてシ ミュレーションが実行されます。データ・ポイントとトランジェ ント解析の対象時間(この例では1秒間)によっては、シミュレー ションの完了までにかなりの時間を要すことがあります。

シミュレーションの結果を図13に示しました。正常なモータと 異常があるモータの時間領域の結果を重ねて表示しています。こ の実験では、異常があるモータとして軸受に外輪のズレが生じて いるものを使用しました。このモータに12ポンド(約5.4kg)の 負荷をかけ、587.3rpmで回転させました。正常なモータも同じ 速度で回転させました。図13を見ると、異常があるモータでは、 正常なモータに比べて非常に振幅の大きい振動が生じていること がわかります。

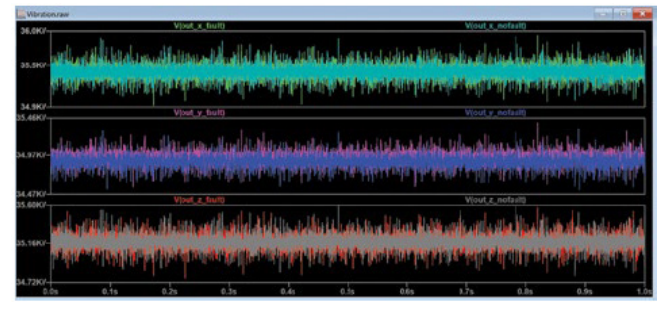

図13. シミュレーション結果。正常なモータと異常があるモータの 時間領域の波形を重ねて表示しています。

次に、「Waveform」ウィンドウがハイライトされている状態で、 メニュー・バーから「View」→「FFT」を選択します。それによ り、トランジェント・データに基づいてFFT(高速フーリエ変換) 処理が実行されます。

図2を見ると、約3万5000という大きなオフセットの付近で、 数値が小さく変動していることがわかります。この振動は、 LTspiceのシミュレーション上では、35kVのDCオフセット電圧 とそのオフセットに重畳されたAC波形として表現されます。

フーリエ変換の結果をプロットすると、このオフセット電圧は大きなDC成分として現れます。そのため、LTspiceによってY軸の目盛が自動的に調整されると、精査の対象となる高調波が非常に小さく表示されてしまいます。そこで、X軸を右クリックし、DCを含まないように周波数範囲を指定します。そうすると、DCオフセット電圧が除外されます。周波数範囲としては5Hz~1kHz程度で十分です。

Y軸を右クリックして「Linear」ラジオ・ボタンを選択すると、 図14に示すように高調波が表示されます。

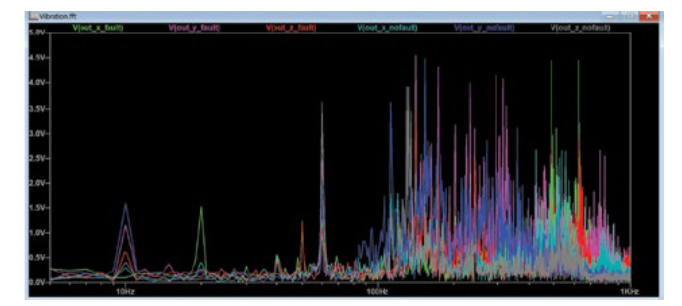

図14. 周波数領域での表示結果。DC成分の部分を除外し、 リニア・スケールで表示しています。

プロット領域内で右クリックすると、プロット・ペインが追加されます。図15に示すように、X/Y/Z方向の周波数成分を分離して表示することができます。

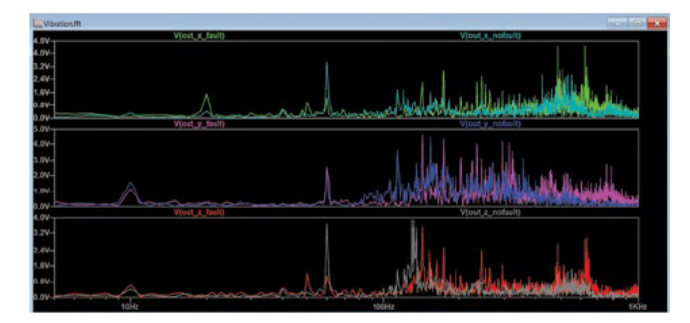

図15. X/Y/Z方向のプロットを分離して表示した結果

モータの10Hzの回転周波数と、60Hz、142Hz、172Hzのかな り大きな高調波がはっきりと確認できます。本稿では、モータ内 のどの部品が原因でこれらの高調波が発生しているのかというこ とまでは踏み込みません。しかし、モータの摩耗によって、間違 いなく振動パターンに変化が生じていることはわかります。

# まとめ

アナログ・デバイセズの多様なMEMS加速度センサーを使用す れば、モータの異常を早期に検出するための重要なデータを得る ことができます。ただ、そこまででソリューションとして完結す るわけではありません。フーリエ解析を使用し、取得したデータ について注意深く検討する手段も必要です。残念ながら、フーリ エ解析を実行できる機器やソフトウェアは一般的に高価です。そ れに対し、LTspiceを採用すれば、CBMシステムによって得た データを正確に解析するための手段が無償で得られることになり ます。それにより、機械の異常の早期検出と診断が可能になりま す。

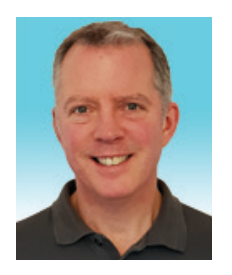

# 著者について

Simon Bramble (simon.bramble@analog.com) は、アナログ・デバイセズのスタッフ・フィールド・ア プリケーション・エンジニアです。以前はLinear Technology (現在はアナログ・デバイセズに統合) でア ナログ技術者として業務に従事していました。ロンドンのブルネル大学でアナログ技術とパワー技術を専攻。 1991年に電気工学と電子工学の学位を取得しました。

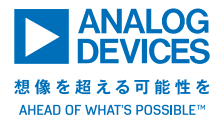

# アナログ・デバイセズ株式会社

お住いの地域の本社、販売代理店などの情報は、<u>analog.</u> <u>com/jp/contact</u>をご覧ください。

オンラインサポートコミュニティ<u>EngineerZone</u>では、アナ ログ・デバイセズのエキスパートへの質問、FAQの閲覧がで きます。

©2020 Analog Devices, Inc. All rights reserved. 本紙記載の商標および登録商標は、各社の所有に属します。 Ahead of What's Possibleはアナログ・デバイセズの商標です。

AD5406-0-6/20